### aws marketplace

# Professional Services Resell – Create Resale Authorization

The purpose of this guide is to walk AWS Marketplace Professional Services Sellers through the steps to extend a resale authorization to resellers.

### **Prerequisites**

- Seller must have a paid listing in AWS Marketplace
- Reseller must be registered as a <u>Seller in AWS Marketplace</u> and have completed their public profile and the tax and banking wizard.

To view a full list of Channel Partners registered to resell on AWS Marketplace, please see our partner list <u>here</u>.

### **About Professional Services Resell**

#### TO LEARN MORE ABOUT AWS MARKETPLACE

Check out our <u>Bi-Weekly AWS</u> <u>Marketplace Overview Webinar</u>

#### CONNECT WITH US

- facebook.com/amazonwebservices
- twitter.com/awsmarketplace
- youtube.com/user/amazonwebservices
- aws.amazon.com/blogs/marketplace
- aws.amazon.com/blogs/apn

Professional Services resell uses the <u>Channel Partner Private Offer (CPPO)</u> process to resell professional services. These services can include implementation, assessments, managed services, training, and premium support.

For professional services resell, an ISV or Channel Partner can resell professional services. Below are the scenarios for professional services resell.

- ISVs to resell another ISV's professional services.
- Channel partners to resell another ISV's professional services.
- ISVs to resell another channel partner's professional services.
- Channel partners to resell another channel partner's professional services.

### **Steps**

By following the steps below, an AWS Marketplace Seller can authorize a reseller with custom discounts to extend Private Offer for a customer and direct their customer to subscribe to it, or log into their customer account and subscribe on their behalf.

#### Step 1

Log into <u>AWS Marketplace Management Portal (AMMP)</u> with the AWS Account you used to register as Seller in AWS Marketplace.

Tip: Ensure that you are logged out from another account before logging in with your AWS Marketplace Seller account.

### Step 2

From the AMMP landing page, choose the **PARTNERS** tab. Select **create opportunity**.

| aw aw | s marke | tplace management              | portal                 |                      |                    |              |   |          |                    |              |                    | Hello, scpo-integ-test-user | Log out |
|-------|---------|--------------------------------|------------------------|----------------------|--------------------|--------------|---|----------|--------------------|--------------|--------------------|-----------------------------|---------|
| Home  | Product | ts - Requests Offers           | Agreements Assets +    | Reports Support F    | Partners Settings  |              |   |          |                    |              |                    |                             |         |
| =     | AWS mar | rketplace management porta     | I > Partners           |                      |                    |              |   |          |                    |              |                    |                             | ٩       |
|       | Opp     | ortunities created (15         | )                      |                      |                    |              |   |          |                    | Deactivate   | Clone View deta    | Create opportunity          |         |
|       | Q       | Search by opportunity id, proc | luct id or reseller id |                      |                    |              |   |          |                    |              |                    | < Prev Next >               |         |
|       |         | Opportunity name               | Product name           | Reseller name        | Discount           | Created date | • | Status   | Opportunity id     | Reseller id  | Product id         | Expiration                  | ~       |
|       |         | CanaryTestOpportunity          | CCP Preview - Intern   | Prashant Rana - Test | Individual pricing | Just now     |   | O Active | S1f644f8-7fcc-3b4c | 700350440986 | 1f1cf6be-9735-11eb |                             |         |
|       | 0       | CanaryTestOpportunity          | ContPricingEnhancel    | Prashant Rana - Test | 10.5%              | Just now     |   | O Active | 19489427-2939-36b  | 700350440986 | 7a896916-9449-478  |                             |         |

#### Step 3

Add **Opportunity details** including opportunity name and description. This can be added to each authorization for easier tracking in the AMMP and in Seller Reports.

| ils<br>unity name                                                                   |  |
|-------------------------------------------------------------------------------------|--|
| unity name                                                                          |  |
|                                                                                     |  |
| n 3 and a maximum of 100 characters. Special characters and spaces are not allowed. |  |
| ple                                                                                 |  |
| unity description                                                                   |  |
| ïeld. Max limit 256 characters. Special characters are not allowed.                 |  |
| pportunity creation                                                                 |  |
|                                                                                     |  |
|                                                                                     |  |

### Step 4

Select if this is for a Renewal. By default, this selection will be No.

| Re           | enewal                                                                                                    |
|--------------|----------------------------------------------------------------------------------------------------|
| ву<br>•<br>• | choosing <b>Yes</b> to publish this renewal opportunity, you acknowledge the following:<br>This opportunity is to renew an existing customer's paid subscription for the same underlying product.<br>You understand that proofs of concept, \$0 subscriptions, and free trials are not considered paid subscriptions.<br>You understand that AWS may conduct an audit to verify that this is a renewal opportunity. If AWS is unable to<br>verify the renewal, the opportunity and the customer's entitlements may be revoked.<br>Yes<br>No |

### Step 5

Select the Reseller from the drop down menu.

| Reseller account<br>Choose a reseller to attach to this opportunity. |   |
|----------------------------------------------------------------------|---|
| Choose a reseller to attach to this opportunity.                     |   |
|                                                                      |   |
| AWSMP CP Test Account                                                | • |

### Step 6

Discount types can be issued in multiple ways:

- Individual Pricing: Applies specific discounts to specific products
- Flexible Payment Schedule (FPS): Set a flexible payment schedule for a CP opportunity

Note: Percentage discount is not an option for professional services reselling.

You can **select specific products** to apply the discount authorization. Hold down the Ctrl key to select multiple products at one time.

| Discount type                                                                                                    |                                                                                               |                                                                                        |
|----------------------------------------------------------------------------------------------------|-----------------------------------------------------------------------------------------------|----------------------------------------------------------------------------------------|
| Discount on the product price that the reselle                                                                                                    | r can offer                                                                                   |                                                                                        |
| Percentage discount<br>Apply a single discount rate to all<br>selected products                                                                                                    | <ul> <li>Individual pricing<br/>Apply specific discounts to a<br/>specific product</li> </ul> | <ul> <li>Flexible payment schedule</li> <li>Set a flexible payment schedule</li> </ul> |
| Your product(s) Info                                                                                                    |                                                                                               |                                                                                        |
| Choose one of your products to authorize for                                                                                                    | resellers to sell on your behalf.                                                             |                                                                                        |
| Displace in the second second |                                                                                               |                                                                                        |

### Step 7

If you select Flexible Payment Schedule, select the contract duration and payment schedule.

| Contract duration                                   |                             |
|-----------------------------------------------------|-----------------------------|
| Select the contract duration                        |                             |
| 12-Month Custom Price                               |                             |
| <ul> <li>Custom duration (in months)</li> </ul>     |                             |
| Units per dimension<br>Enter units for 1 dimension. |                             |
| Product dimension                                   |                             |
| AWSMP_SBWMRXISAAMRSEFSBP                            | OEIYXWGBCR_PricingDimension |
| Units                                               |                             |
| 1                                                   |                             |
|                                                     |                             |
| Payment schedule                                    |                             |
| Payment (USD)                                       | Invoice Date                |
| 1000                                                | 2024/02/29                  |
| 1000                                                | 2024/05/31 E Remove         |
| Add payment                                         |                             |
| Total payment due to ISV: \$2000                    |                             |

## aws marketplace

### Step 8

A CPPO authorization can be issued using one of the three options below:

- Single Use: Applies to one opportunity and is no longer applicable once the consulting partner creates the private offer
- Specific Time Duration: Lasts for a specific time duration that is no longer applicable after a date selected by the ISV
- No Set Time Duration: Lasts until ended by one of the involved parties

| Duration                                                                                                    |
|----------------------------------------------------------------------------------------------------|
| Opportunity time length         Define how long the specified resellers are authorized to create offers using the specified discounts         Single use         Allows for a single offer to be created per product specified         Opportunity epines after the data specified below.         No set time duration         Lass until you manually deactivate the opportunity.         End date         2022/01/01 |

Note: For flexible payment schedule opportunities, only single use opportunities are supported.

### Step 9

Buyer account ID can be **optionally added** to constrain opportunities to a specific buyer account.

| Buyer(s)                                                                                                    |                   |
|----------------------------------------------------------------------------------------------------|-------------------|
| Buyer account ID (optional)<br>By default the opportunity works for all buyers. To constrain resale to specific buyers, specify up to 24 buyer | r AWS account IDs |
|                                                                                                    | Add               |
| Buyers must support invoice payment method to be eligible for a Flexible Payment Schedule                                                      |                   |

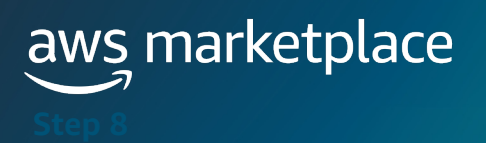

### Step 10

- Select and add EULA
- **Optional** add Reseller Contract for AWS Marketplace (RCMP) or upload your custom contract for Channel partner. Learn more about RCMP here: <u>RCMP Guide</u>

| Legal terms                                                                                                    |                    |
|----------------------------------------------------------------------------------------------------|--------------------|
| End-user license agreement (EULA)                                                                                                    |                    |
| The EULA you provide will be visible to the buyer and applied to all opportunities you create for this product.  Choose files                                                                                                    |                    |
| The files must be .pdf or .txt. Up to 5 files will be compiled into a single PDF.                                                                                                    |                    |
| Amazon Connect EULA.pdf      File size: 108.93 KB Last date modified: 10/16/2023                                                                                                    | ×                  |
| Reseller agreement - <i>optional</i><br>You may choose to upload the reseller agreement between you and the channel partner. This will not be visible to the bu<br>optional.<br>Reseller Contract for AWS Marketplace (RCMP) View C Learn More C | iyer. This step is |
| Use the standard template to define contractual terms between you and channel partners for this<br>Opportunity                                                                                                    |                    |
| Custom contract<br>Upload your own agreement to define contractual terms for this Opportunity.                                                                                                    |                    |

### Step 11

Select Review opportunity to review authorization details

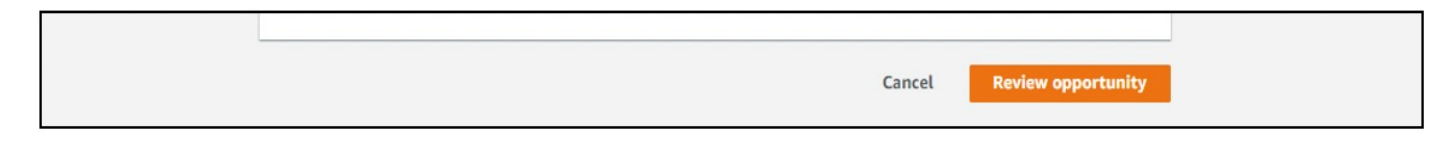

## aws marketplace

### Step 12

Select Create opportunities to view opportunity in opportunity table.

| w opportunity | Opportunity details                                |                      |                  |  |  |
|---------------|----------------------------------------------------|----------------------|------------------|--|--|
|               | Opportunity name                                   | Opportunity descript | ion              |  |  |
|               | ResellingOpportunityforProfessionalServicesFPS0117 | This opportunity sup | port FPS pricing |  |  |
|               | Opportunity time length                            | End date             |                  |  |  |
|               | Single use                                         | 2024-02-01           |                  |  |  |
|               | Reseller                                           | Products             |                  |  |  |
|               | Mps Reseller                                       | ProfessionalServices | PSProduct0117    |  |  |
|               | Discount type                                      | Contract duration    |                  |  |  |
|               | Flexible payment schedule                          | 12-Months Rate       |                  |  |  |
|               | Buver(s)                                           | Renewal offer        |                  |  |  |
|               | All buyers                                         | No                   |                  |  |  |
|               | End User License Agreement for buyer               | Reseller agreement   |                  |  |  |
|               | Custom EULA View 12                                | No reseller agreemen | t                |  |  |
|               |                                                    |                      | 11-14-           |  |  |
|               | Dimension                                          |                      | Units            |  |  |
|               | Pricing dimension 1                                |                      | 1                |  |  |
|               | Payment schedule                                   |                      |                  |  |  |
|               | Invoice date                                       | Payment amount (USD) |                  |  |  |
|               | 1 month from now                                   | \$1000               |                  |  |  |
|               | 4 months from now                                  | \$1000               |                  |  |  |
|               |                                                    |                      |                  |  |  |

### **Frequently Asked Questions**

### What happens after I create my authorization (opportunity)?

The opportunity table is enhanced to display relevant opportunity details including Opportunity Name, Product name, Reseller name, Discount, Created date, and Status.

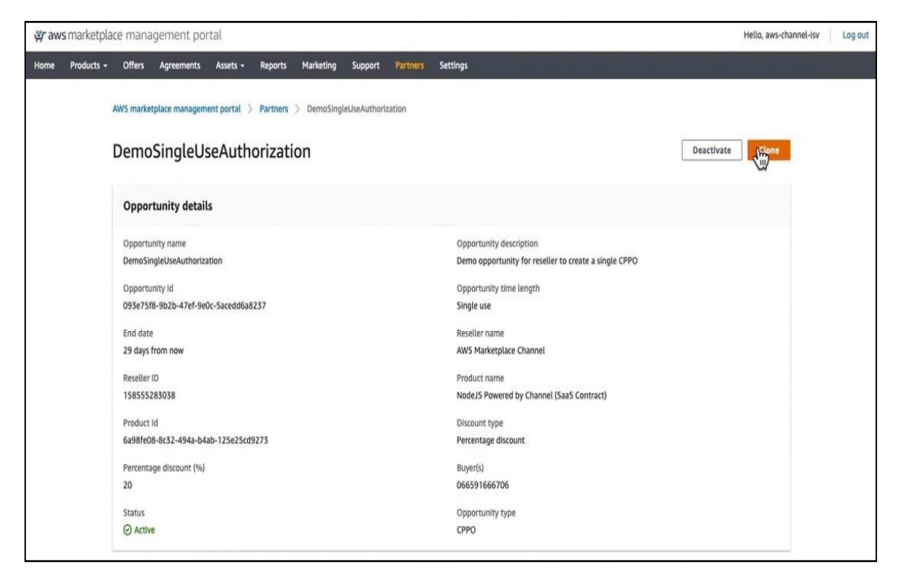

## What do the different authorization (opportunity) statuses mean?

There are 4 different opportunity statuses:

- Active: a CP can create a CPPO using this authorization
- **Expired:** a CP can no longer create a CPPO using this authorization
- Restricted: Authorization has been manually deactivated by ISV
- Complete: A single-use authorization has been used to create a CPPO

### Are private listings supported?

Yes. Contact the <u>AWS Marketplace Customer Desk</u> for help with special deal requirements.

### **Reference Links & Videos**

- <u>ISV Self Service Reseller</u> <u>Authorization Demo</u>
- <u>ISV Self Service Authorization</u> <u>Custom Dimension Support for</u> <u>CPPO</u>
- Channel Partner Creates
- One-time Authorization
- <u>Recurring Authorization</u>